#### ACS Online

เป็นฐานข้อมูลวารสารอิเล็กทรอนิกส์จากสำนักพิมพ์ American Chemical Society ้ครอบคลุมสาขาวิชาเคมีและสาขาอื่นๆ ที่เกี่ยวข้อง โดยสามารถเข้า<u>ดวารสารได้จำนวน 24</u> รายชื่อ ย้อนหลังตั้งแต่ปี 1996 – ปัจจบัน ประกอบด้วยรายการทางบรรณานกรม สาระสังเขป และเอกสารฉบับเต็มรปแบบ HTML และ PDF

### รปแบบการสืบค้น

- 1. Browse Journals ไล่เรียงรายชื่อสิ่งพิมพ์
- 2. Search การสืบดันด้วยดำคัน แบ่งเป็น Citation Finder สืบคนจากข้อมลอ้างอิง Full-Text Search สืบดันจากเอกสาร ລບັບເຕົມ

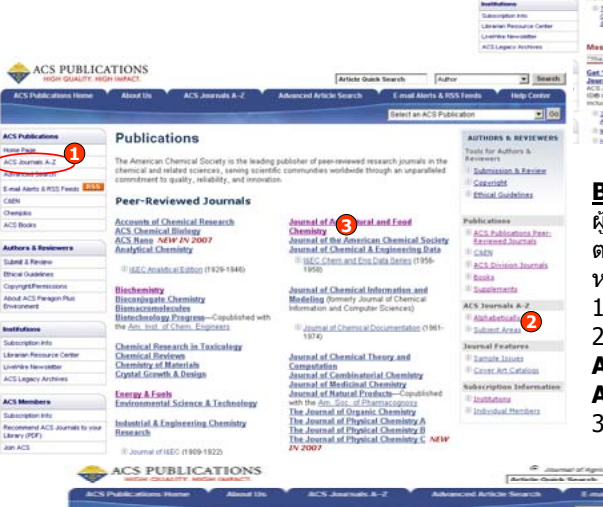

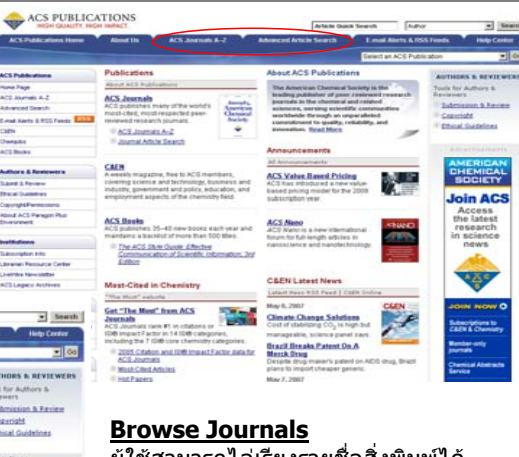

ผ้ใช้สามารถไล่เรียงรายชื่อสิ่งพิมพ์ได้ ตามลำดับตัวอักษร (Alphabetically) หรือ กลุ่มสาขาวิชา (Subject Areas) 1. คลิก ACS Journals A-Z 2. คลิกไล่เรียงสิ่งพิมพ์ จาก Alphabetically หรือ Subject Areas คลิกเลือกรายชื่อสิ่งพิมพ์ที่ต้องการ

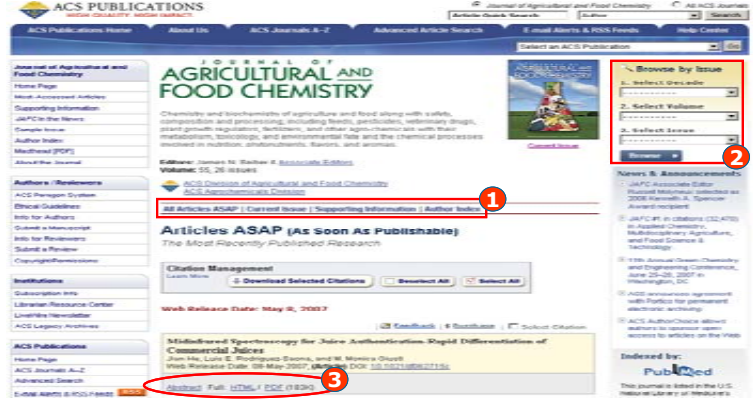

- 1. คลิกเลือก All Articles ASAP เพื่อดวารสารฉบับล่วงหน้า คลิกเลือก Current Issues เพื่อดูวารสารฉบับปัจจุบัน คลิกเลือก Supporting Information เพื่อดข้อมูลส่วนเพิ่มเติมในแต่ละฉบับ เช่น ภาพ ตาราง คลิกเลือก Author Index เพื่อดดรรชนีชื่อผู้แต่งในแต่ละฉบับ
- 2. Browse by Issue เพื่อค้นหาวารสารฉบับย้อนหลัง
- เลือกอ่านเนื้อหาภายในรูปแบบสาระสังเขป(Abstract) หรือ เอกสารฉบับเต็ม(Full: HTML/PDF)

### Search the Journals

Citation Finder สืบคนจากข้อมูลอ้างอิง

1. เลือกสิ่งพิมพ์จาก **Select a** Journal ใส่ เลข Volume ในช่อง **Vol.** และ ใส่เลขหน้า แรกของบทความที่ต้องการในช่อง First Page เช่น J.AM.Chem.SOC Vol. 122 page 12411

2. หรือใส่เลข DOI ในช่อง Digital Object Identifier เช่น 10.1021/ia0048174 3. คลิก Search

#### Full-Text Search Basic Search • And <u>ß</u> . Author Search by Author, Title, or And Title other key word or phrase. Or narrow your search Anywhere in Article 🔹 using the options below. More about Key Word Search Search Specify Journal All Journals Choose "All Journals" or Accounts of Chemical Research select one or more ACS Chemical Biology iournals. Analytical Chemistry More about Selecting Analytical Chemistry A-Pages Multiple Items 18EC Analytical Edition Biochemistry Bioconiugate Chemistry Biomacromolecules T Biotechnology Progress Timeframe Date Range Timeframe/Date Range Narrow results by choosing ASAP Articles From: January ./YYYY Timeframe or Date Range. Current Issue - 1996 To: January -/YYYY More about Timeframe Legacy Archives 1879-1995 Sort Results By Relevance 6 Results Per Page 10 Results 💌 Display Options Search Reset Form

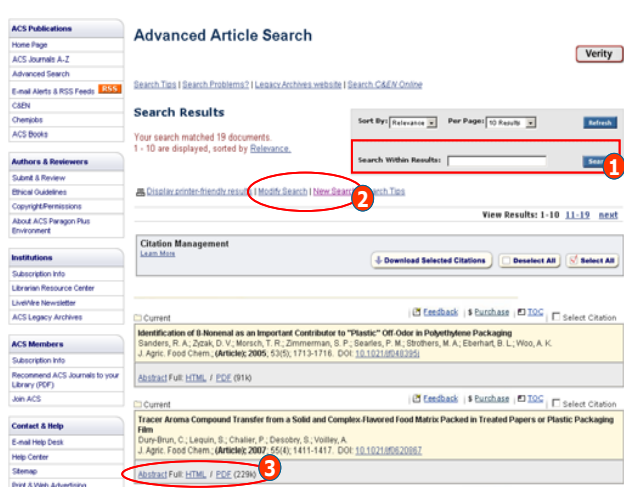

# Advanced Article Search

Search Tips | Search Problems? | Legacy Archives website | Search C&EN Online

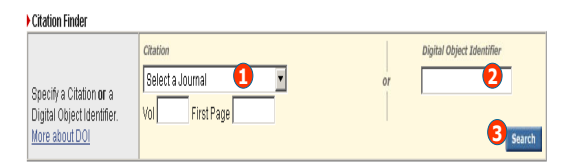

#### > Full-Text Search

- 1. ระบเขตข้อมูลที่ต้องการสืบค้น
- Title : ชื่อบทความ
- Author : ชื่อผ้แต่ง
- Title or Abstract : ชื่อบทความ หรือสาระสังเขป
- Anywhere in article : ทกส่วน ของแทความ
- ใส่คำค้นหรือวลีลงในช่องว่าง 1.
- 2. ระบคำเชื่อม And, Or หรือ Not
- 3. เลือกค้นจากวารสารทกชื่อหรือชื่อใด ที่อหนึ่ง
- ระบระยะเวลาดีพิมพ์จาก 4.
  - Timeframe เลือก ASAP Articles. Current Issue - 1996, Legacy Archives 1879-1995 หรือ All หรือ
  - Date Range ระบช่วงดีพิมพ์ของ เดือนปีที่ต้องการ
- 5. เลือกรปแบบการแสดงผลลัพธ์ 6.
- คลิกป่ม Search

#### Search Results

1. จำกัดผลลัพธ์ให้แคบลง 2. ปรับปรงการสืบค้น หรือ เริ่ม สืบค้นใหม่ 3. เลือกอ่านเนื้อหาภายในรูปแบบ สาระสังเขป(Abstract) หรือ เอกสาร ฉบับเต็ม(Full: HTML/PDF)

#### <u>เอกสารฉบับเด็ม (Full Text)</u>

คลิกเลือกปุ่ม Print และ Save ในแถบเมนูบนหน้าจอของโปรแกรม Adobe Reader

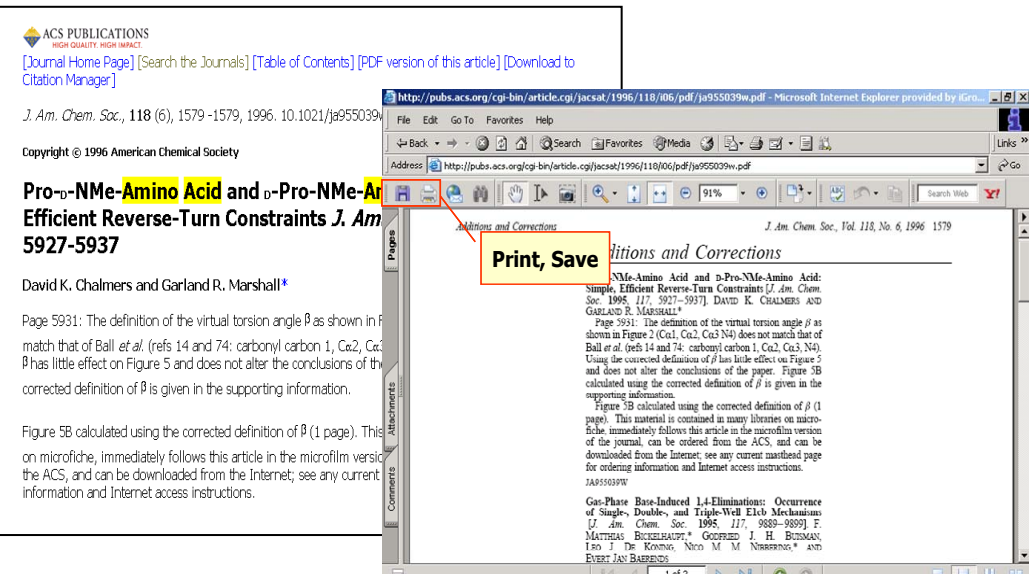

#### Alerts

- ี เป็นบริการแจ้งข่าวสารทันสมัยให้ผู้ใช้เกี่ยวกับการ Update บทความใหม่ๆ ที่นำมาลงออนไลน์
- 1. คลิกแถบ Email Alerts & RSS Feeds
- 2. คลิกเลือกบอกรับบริการ Alerts แบบ E-mail Alerts หรือ RSS Feeds

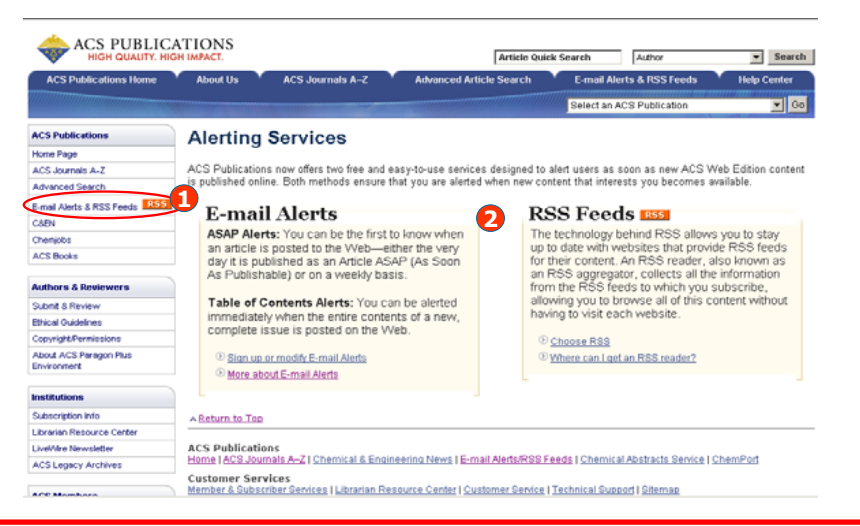

## Tip

การสืบคันชื่อผู้แต่งให้ใส่ตัวแรกของชื่อหรือนามสกุลเป็นตัวอักษรตัวใหญ่ เช่น ต้องการสืบคันผู้แต่งชื่อ **Paul** หากใส่ **Paul** จะพบบทความที่แต่งโดย Paul เท่านั้น หากใส่ **paul** อาจจะพบบทความที่แต่งโดย Paul, Pauling, หรือ Pauline

# ดู่มือการใช้ฐานข้อมูล

# **ACS Online**

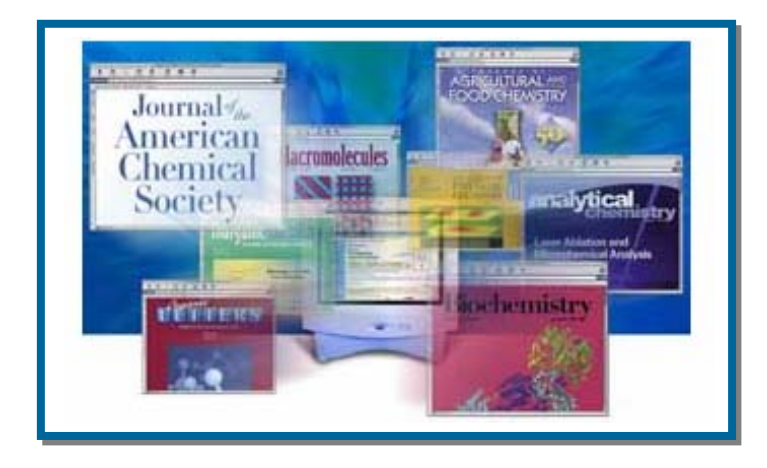

บริษัท บุ๊คโปรโมชั่น แอนด์ เซอร์วิส จำกัด 2220/31 รามคำแหง 36/1 หัวหมาก บางกะปิ กรุงเทพฯ 10240 Tel: (662)375-2685-6, 732-1954-8 Fax: (662) 3752669

http://www.book.co.th

จัดทำโดย... จิรวัฒน์ พรหมพร และ ประภาศรี ฟุ้งศรีวิโรจน์ แผนกฝึกอบรมฐานข้อมูล ปรับปรุงครั้งล่าสุด 9 พ.ค. 2550